Преобразование Modbus-Profibus, используя MOXA MGate 4101I-MB-PBS на примере работы с Siemens S7 PLC

Данная инструкция применима к устройствам серии MGate 4000 и описывает конфигурирование настроек устройств, для взаимодействия на примере решения типовой задачи.

В качестве Profibus DP slave могут выступать устройства MGate 4101-MB-PBS, MGate 4101I-MB-PBS, MGate 4101-MB-PBS-T и MGate 4101I-MB-PBS-T.

В качестве Profibus DP master используется ПЛК Siemens S7-300.

Оборудование:

| Артикул модели / ПО                | Описание                                  | Версия    |
|------------------------------------|-------------------------------------------|-----------|
| CPU 315-2 PN/DP                    | Siemens S7 PLC                            | 3.2.3     |
| Article Number: 6ES7315-2EH14-0AB0 |                                           |           |
| SIMATIC STEP 7                     | Siemens PLC programming software          | 5.5 + SP2 |
| MGate 4101-MB-PBS                  | Moxa PROFIBUS DP slave to Modbus          | 1.0       |
|                                    | serial gateway                            |           |
| MPBS0D80.gsd                       | GSD file for Moxa PROFIBUS DP slave       | 1.0       |
| MGate Manager                      | Software utility to configure Moxa device | 1.5       |
| ModSim32                           | Modbus RTU/ASCII slave software           | 2002      |

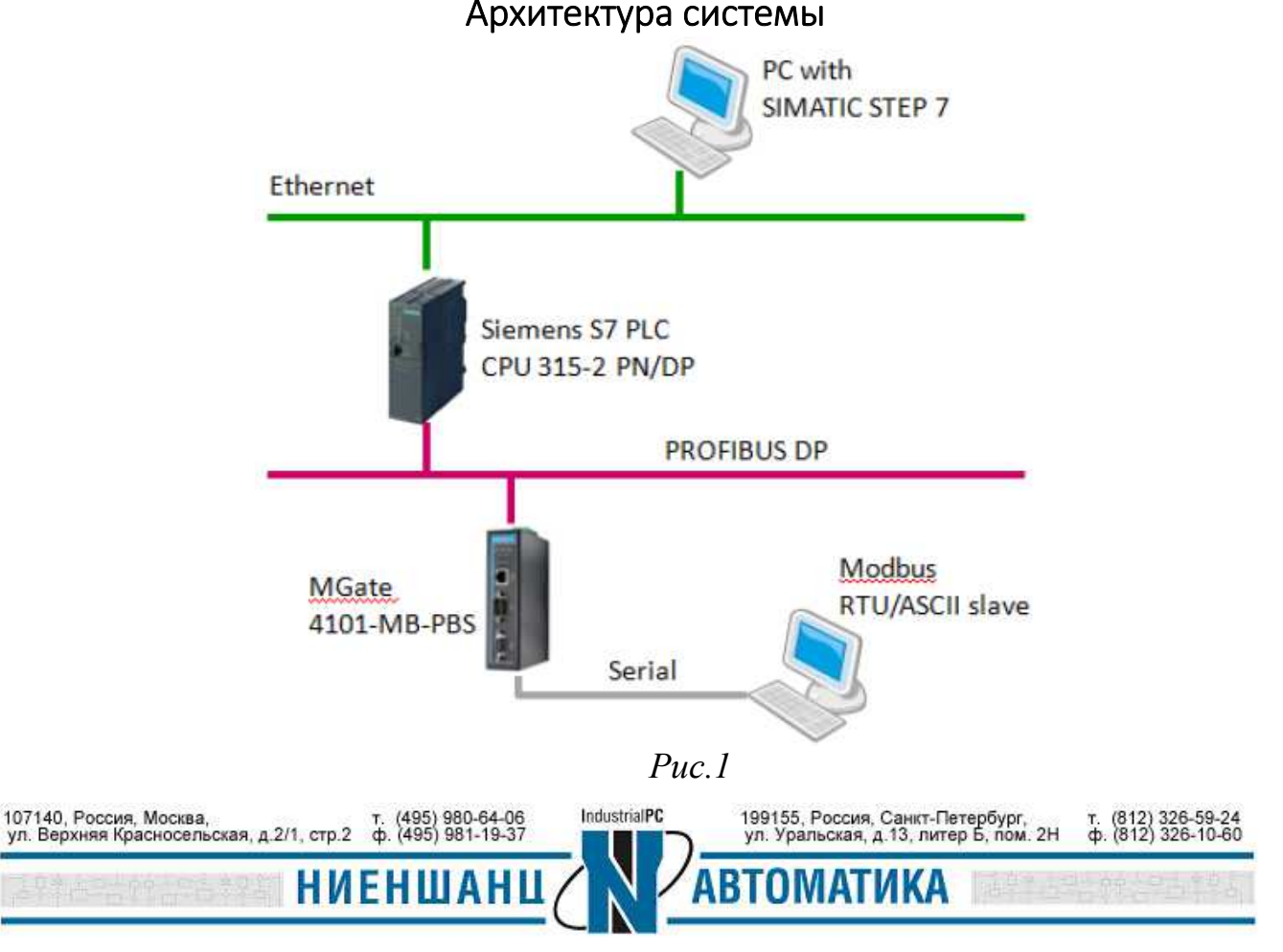

- 1. Конфигурирование ПЛК
  - 1.1 Создание проекта

1.1.1 Установите и запустите программу SIMATIC Manager. Создайте новый проект: **File**  $\rightarrow$  **New**, задайте имя проекту, например, demo1 (Puc.2):

| 9 SIMATIC Manager                       |                                     |     |                  |   |
|-----------------------------------------|-------------------------------------|-----|------------------|---|
| File PLC View Options Window He         | alp                                 |     |                  |   |
| D 🌾   🎛 🛲   🏹   🛞   💦                   |                                     |     |                  |   |
| New Project<br>User project<br>Name Str | Libraries   Multiproje<br>rage path | cts |                  | × |
| Add to cu<br>Name:<br>[demo1]           | rent multiproject                   |     | Type:<br>Project | • |
|                                         |                                     |     | F Library        |   |
| Storage location                        | ın (path):                          |     |                  |   |
| Storage location<br>C:Program F         | m (path):<br>ïles%iemens%step7%7pro | j   | Browse           |   |

Puc.2

1.1.2 Выберите меню **Insert**  $\rightarrow$  **Station** и добавьте в проект устройство SIMATIC 300 Station (Рис.3):

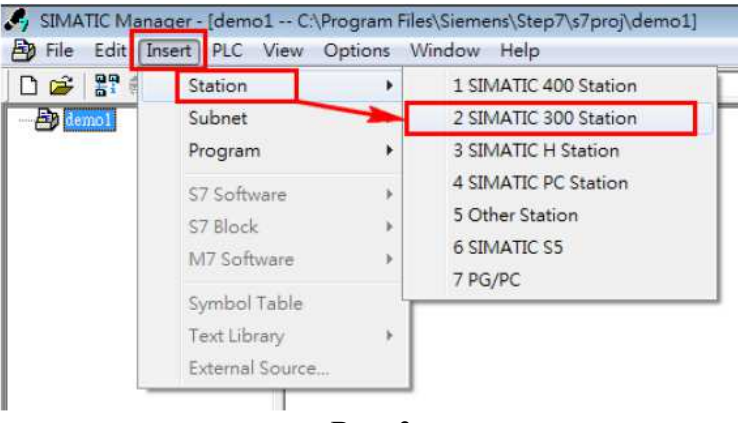

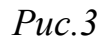

Дважды щелкните по значку **Hardware**, затем добавьте в проект значок устройства SIMATIC 300: **Insert** → **Insert Object** (Puc.4 - 5):

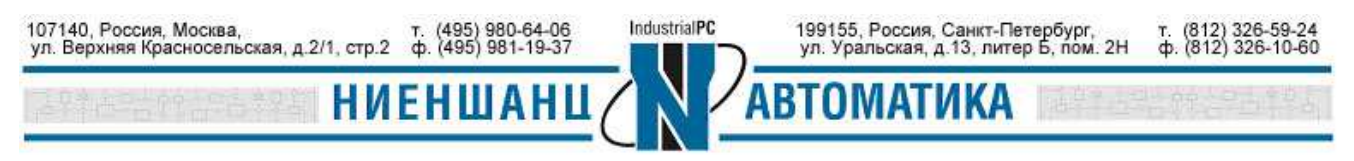

| 🍠 SIMATIC Manager - [demo1 C:\Program Files\Sie                                                                                                    | me   |
|----------------------------------------------------------------------------------------------------|------|
| By File Edit Insert PLC View Options Windo                                                                                                    | w    |
| D 🛩 🔡 🛲   X 🖻 🖻 🏙 🕒 🐾 🏪 🕽                                                                                                    |      |
| e demo1<br>SIMATIC 300 Station                                                                                                    |      |
| Image: Station (Configuration) demo1         Image: Station Edit Insert         PLC View Options Window         Image: Station Edit Insert         Image: Station Edit Insert | Help |
| ROFIBUS DP                                                                                                    |      |
| SIMATIC 300<br>SIMATIC PC Based Cc C7<br>Gateway<br>RACK-300<br>Rail                                                                                                    |      |
| Puc.5                                                                                                    |      |

После выполнения вышеописанных шагов окно **HW Config** будет иметь следующий вид (Рис.6):

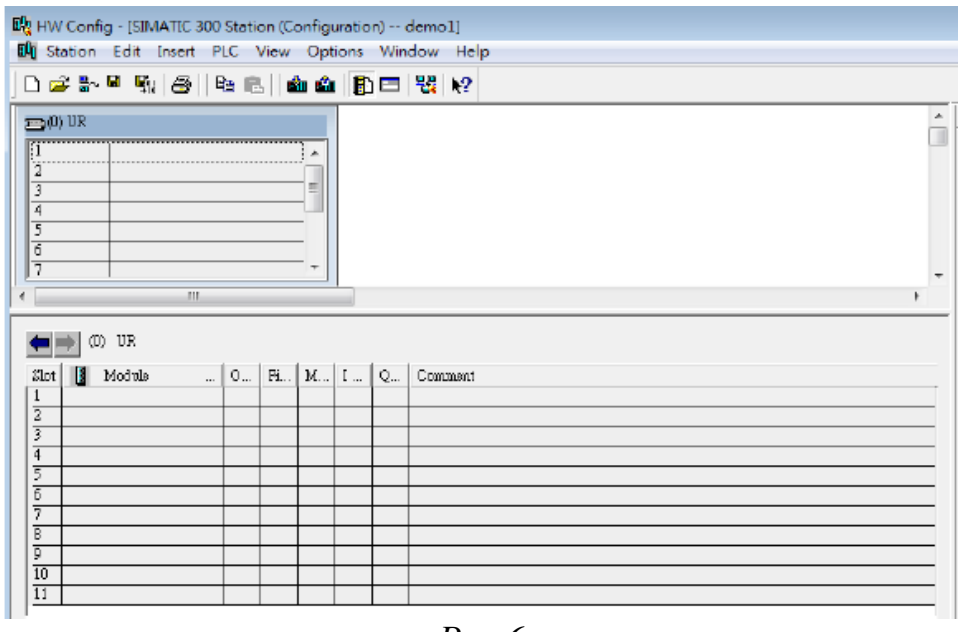

Puc.6

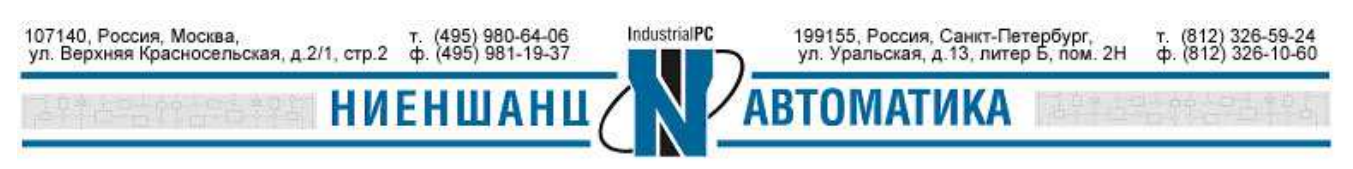

1.1.3 Добавьте в проект актуальный модуль CPU. Например, CPU 315-2 PN/DP. Выберите нужный модель из списка и перетащите его значок на рабочий стол как показано на Рис.7:

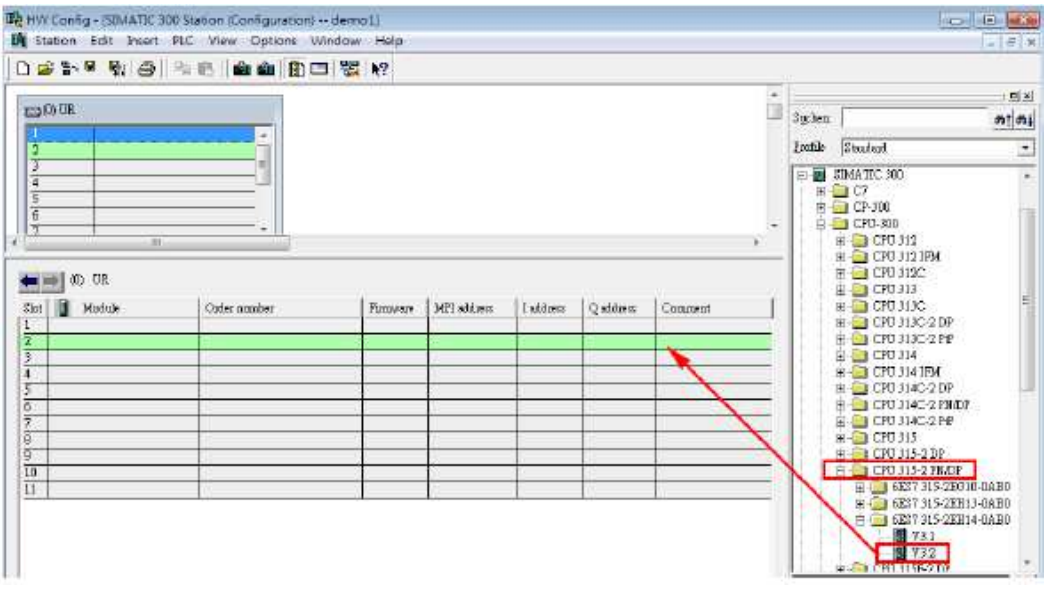

*Puc.*7

Результат (Рис.8):

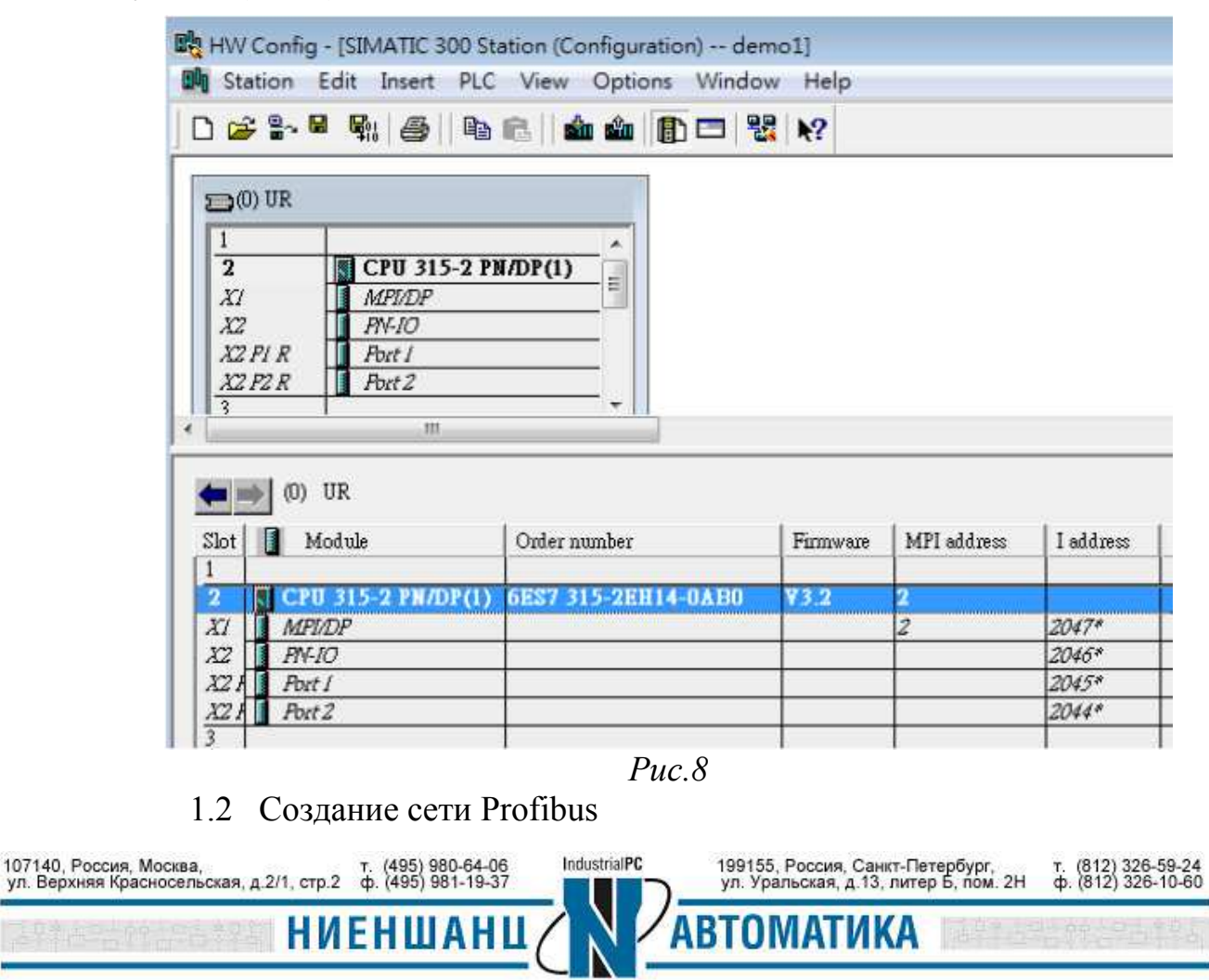

1.2.1 Для конфигурирования модуля Profibus DP дважды щелкните по блоку **МРІ/DP** (Рис.9):

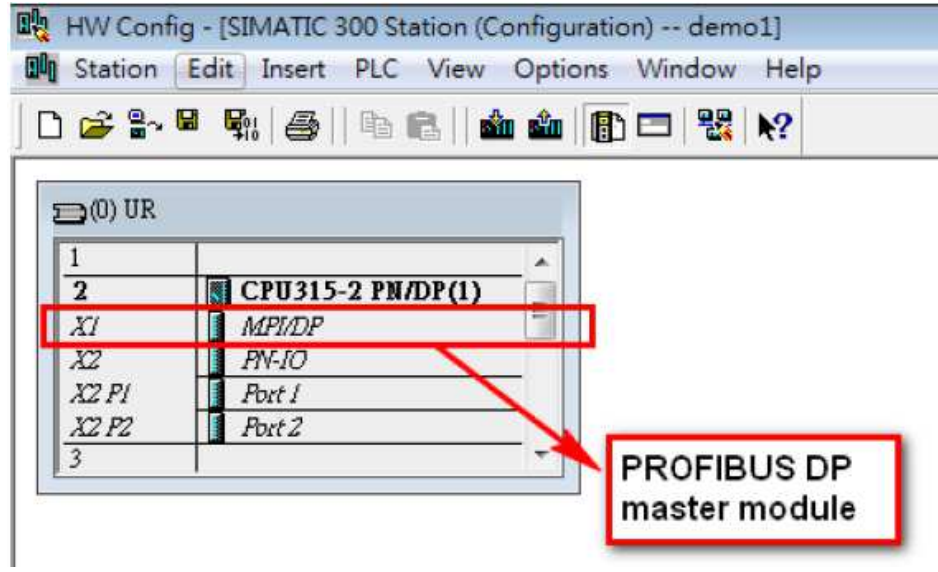

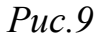

Выберите тип интерфейса - Profibus (Рис.10):

| eneral   Addresses   0                  | Operating Mode   Configuration   Clock            |        |
|-----------------------------------------|---------------------------------------------------|--------|
| Short Description:                      | MPI/DP                                            |        |
|                                         |                                                   |        |
|                                         |                                                   |        |
|                                         |                                                   |        |
| Name:                                   | MPI/DP                                            |        |
|                                         | PAR HEA                                           |        |
| - Interface                             | NO OWNERS AND AND AND AND AND AND AND AND AND AND |        |
| 130001                                  |                                                   |        |
| Address: 2                              | ROFIBUS                                           |        |
| Address: 2<br>Networked: N              | o Properties                                      |        |
| Address: 2<br>Networked: No             | o Properties                                      |        |
| Address: 2<br>Networked: No<br>Comment: | o Properties                                      |        |
| Address: 2<br>Networked: No<br>Comment: | o Properties                                      | *      |
| Address: 2<br>Networked: No<br>Comment: | o Properties                                      | *<br>* |

*Puc.10* 

Назначте адрес для устройства Profibus Master и нажмите кнопку New для создания нового соединения (Puc.11):

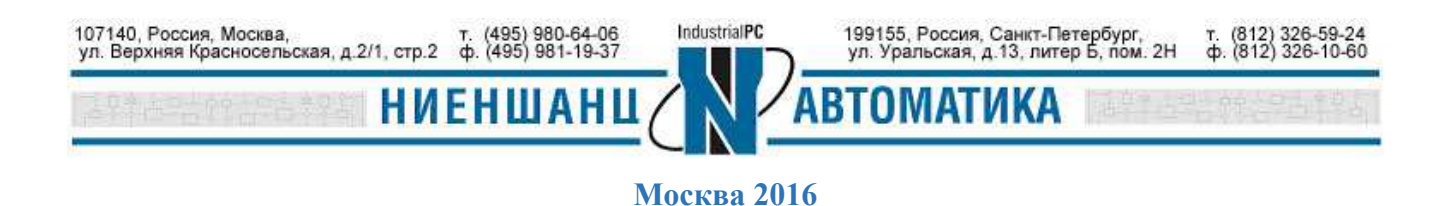

| Address:                | If a subnet is selected,<br>the next available address is suggested. |
|-------------------------|----------------------------------------------------------------------|
| Subnet<br>not networked | New                                                                  |
|                         | Properties                                                           |
|                         | Delsie                                                               |
|                         |                                                                      |

*Puc.11* 

1.2.2 Выберите скорость передачи данных для нового соединения. Например, 1,5Мбит/с. Укажите тип профиля как **DP.** Нажмите **OK** (Puc.12):

| Highest PROFIBUS<br>Address: | 126 💌 🗖 Change                                                         | Options |
|------------------------------|------------------------------------------------------------------------|---------|
| Transmission Rate :          | 45.45 (31.25) Kbps<br>93.75 Kbps<br>187.5 Kbps<br>500 Kbps<br>500 Kbps |         |
| Profile:                     | 3 Mhne<br>T<br>Standard<br>Universal (DP/FMS)<br>User-Defined          |         |

*Puc.12* 

В новом окне перейдине на вкладку **Operating Mode** и выберите режим **DP master** (Puc.13):

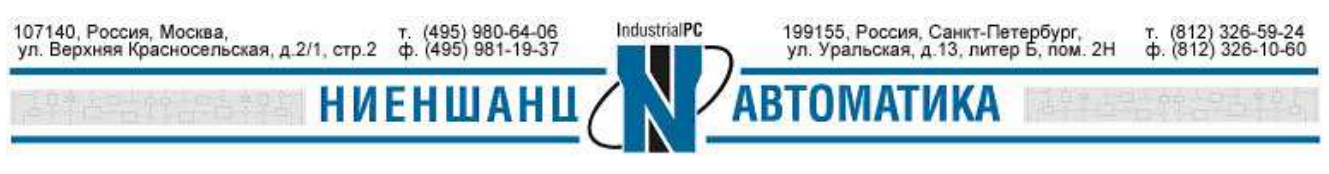

| 0  | No DP        |                                                                        |       |  |
|----|--------------|------------------------------------------------------------------------|-------|--|
| (• | DP master    |                                                                        |       |  |
| C  | DP slave     |                                                                        |       |  |
|    | 🔽 Test, con  | unissioning, routing                                                   |       |  |
|    | Master:      | Station<br>Modula<br>Rack (R) / slot (S)<br>Receptacle for interface m | odule |  |
|    | Diagnostic a | dress:                                                                 | [     |  |
|    | Address for  | slot" 2:                                                               | _     |  |

*Puc.13* 

В результате выполненных настроек вкладка General будет иметь вид (Рис.14):

| Short Description: | perating Mode   Configuration   Clock |   |
|--------------------|---------------------------------------|---|
| Short Description. |                                       |   |
|                    |                                       |   |
|                    |                                       |   |
| Name:              | MPI/DP                                |   |
| Interface          |                                       |   |
| Туре:              | OFIBUS                                |   |
| Address: 2         | _                                     |   |
| Networked: Ye      | Properties                            |   |
| Comment:           |                                       |   |
|                    |                                       | ^ |
|                    |                                       |   |

*Puc.14* 

После закрытия окна на рабочем столе программы HW Config появятся следующие записи (см. Рис.15):

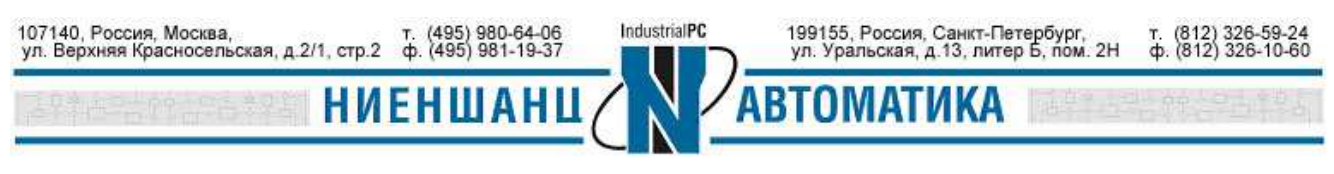

| ) 🚅                                                         | °-8 ¶: ⊕  10                                                                        |                      |           |                    |           |
|-------------------------------------------------------------|-------------------------------------------------------------------------------------|----------------------|-----------|--------------------|-----------|
| 1<br>2<br>X1<br>X2<br>X2<br>7<br>2<br>7<br>2<br>7<br>2<br>3 | CPU 315-2 P<br>MPI/DP<br>PN-IO<br>PN-IO<br>PN-IO<br>PN-IO<br>Port 1<br>Fort 2<br>"" |                      | PROFIBUS( | 1): DP master syst | em (1)    |
| ← ⇒<br>Slot [                                               | (0) UR<br>Module                                                                    | Order number         | Firmware  | MPI address        | I address |
| XI                                                          | MPIDE                                                                               | OLDI JIJ ZLIIIT OHDO | 1.7.4     |                    | 2047*     |
| X2                                                          | PN-IO                                                                               | -                    | _         |                    | 2046*     |
| A61                                                         | Poter                                                                               |                      |           |                    | 2043      |

Puc.15

1.2.3 Установка GSD-файла описания конфигурации.

Дважды щелкните по значку Hardware в программе SIMATIC Manager (Рис.16):

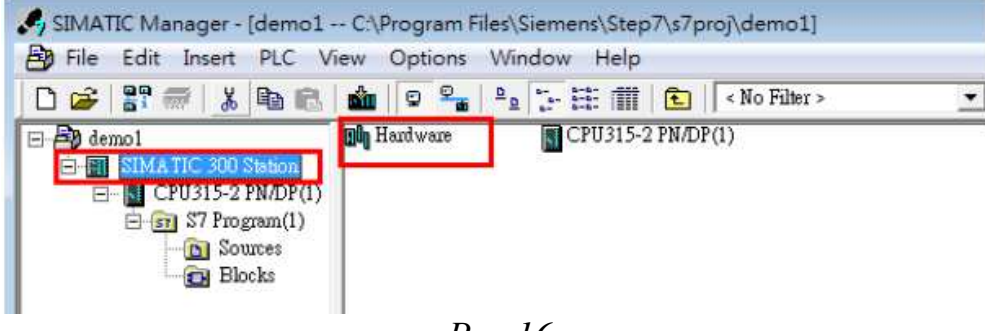

*Puc.16* 

В окне HW Config перейдите на вкладку Options→Install GSD File (Рис.17).

В появившемся окне выберите GSD файл Moxa Profibus slave и установите его - кнопка Install (Puc.18):

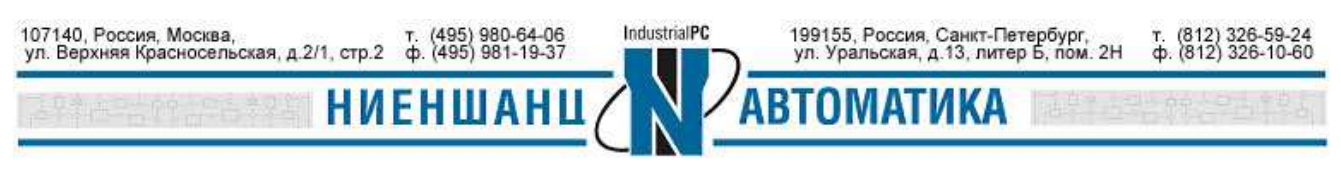

| Image: 1         Image: 2         CPU315-2 PN/DP(1)           XI         MPI/DP           X2         PN-IO           X2 PI         Port 1           X2 P2         Port 2           3         Image: 2 | Configure Network<br>Symbol Table Ctrl+Alt+T<br>Report System Error<br>Edit Catalog Profile<br>Update Catalog<br>Install HW Updates |
|----------------------------------------------------------------------------------------------------|----------------------------------------------------------------------------------------------------|
| L                                                                                                    | Find in Service & Support                                                                                                    |
|                                                                                                    | Create GSD file for I-Device                                                                                                    |

| Elvmoxa           Ele         Release         Version         Languages           MPBS0D80.god          Default | Browse | istall GSD Files:          |         |          | from   | the direc | tory | _              | •                |   |        |
|----------------------------------------------------------------------------------------------------|--------|----------------------------|---------|----------|--------|-----------|------|----------------|------------------|---|--------|
| File Release Version Languages<br>MPBS0D80.gsd Default                                                          |        | E:\moxa                    |         |          |        |           |      |                |                  |   | Browse |
| MPESOD80.gad Default                                                                                            |        | File                       | Release | Version  | Langu  | 1995      |      | /1002000000000 | enzarenzarenzare |   |        |
|                                                                                                    |        | (PBS0D80.gsd               |         |          | Defaul | 3         |      |                |                  |   |        |
|                                                                                                    |        |                            |         |          |        |           |      |                |                  |   |        |
|                                                                                                    |        |                            |         |          |        |           |      |                |                  |   |        |
|                                                                                                    |        |                            |         |          |        |           |      |                |                  |   |        |
|                                                                                                    |        |                            |         |          |        |           |      |                |                  |   |        |
|                                                                                                    |        |                            |         |          |        |           |      |                |                  |   |        |
| 10 A/4 A4                                                                                                    |        |                            |         |          |        |           |      |                |                  |   |        |
|                                                                                                    |        |                            |         |          |        |           |      |                |                  |   |        |
| oxa Profibus Slave                                                                                              |        |                            |         |          |        |           |      |                |                  |   |        |
|                                                                                                    |        | oxa Profibus S             | ave     |          |        |           |      |                |                  |   |        |
| Install Show Log Select All Deselect All                                                                        | All    | oxa Profibus S             | ave     |          |        |           |      |                |                  |   |        |
|                                                                                                    |        | oxa Profibus S<br>Install  | ave     | Show Log | 1      | Select    | All  | Desel          | ect All          | 1 |        |
| Ioxa Frohibus Slave                                                                                             |        |                            |         |          |        |           |      |                |                  |   |        |
|                                                                                                    |        | oxa Profibus S<br>Install  | ave     | Show Log | 1      | Select    | All  | Desel          | ect All          | 1 |        |
|                                                                                                    |        | foxa Profibus S<br>Install | ave     | Show Log |        | Select /  | AU   | Desel          | ect All          |   |        |

*Puc.18* 

После установки GSD-файла конфигурации устройство Moxa Profibus slave появится в католе в списке устройств (Рис.19):

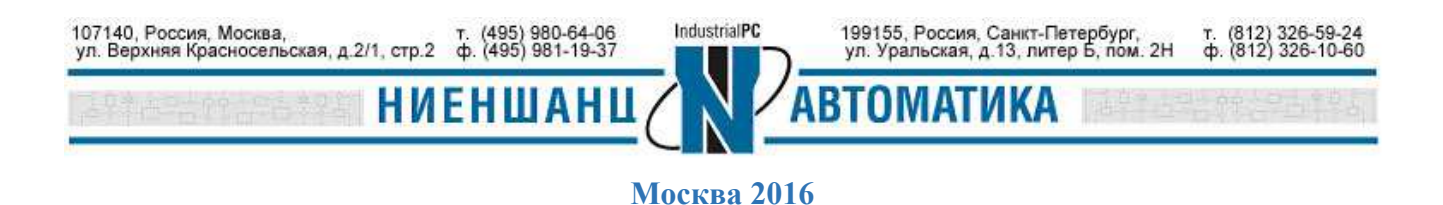

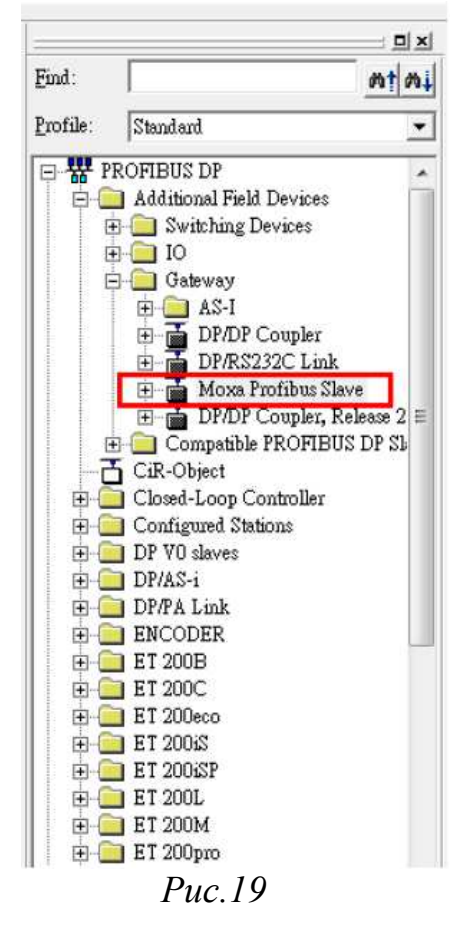

1.3 Настройка Profibus интерфейса

1.3.1 Перетащите и вставьте устройство **Moxa Profibus slave** из каталога в систему **DP master** (Рис.20):

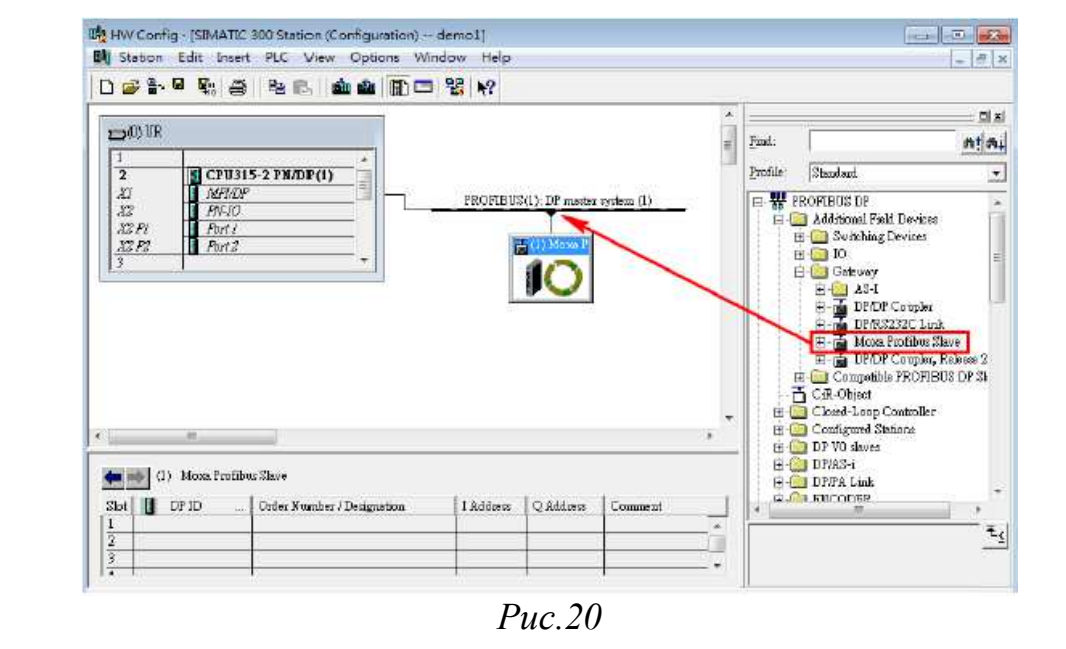

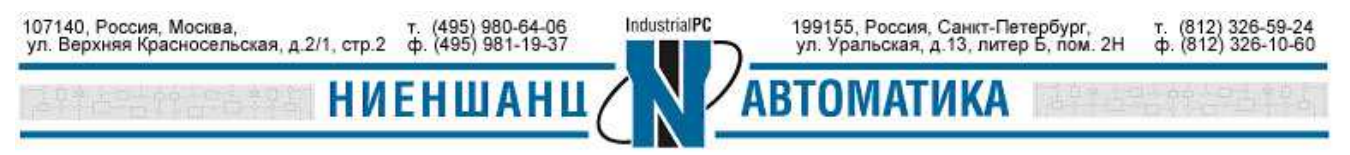

Выберите устройство **Moxa Profibus slave** правой кнопкой мыши. В появившемся меню откройте раздел **Object Properties**. В окне **Properties – DP slave** необходимо задать Profibus адрес устройству Moxa, которое выступает в качестве ведомого (slave) устройства (Puc.21 - 22):

| Module<br>Order number:<br>Family: Gateway<br>DP slave type: Moxa Profibu                                          | GSD file (type file): MPBS0D80.GSD<br>15 Slave                                        |
|----------------------------------------------------------------------------------------------------|---------------------------------------------------------------------------------------|
| Designation: Moxa Profib                                                                                           | us Slave                                                                              |
| Addresses<br>Diagnostic address: 2043                                                                              | PROFIBUS 1 DP master system (1)                                                       |
| SYNC/FREEZE Capabilities                                                                                           |                                                                                       |
| 🔽 SYNC 🔽 FREE                                                                                                    | ZE 🛛 🔽 Watchdog                                                                       |
| Comment:                                                                                                    | 1 1                                                                                   |
|                                                                                                    | Puc 21                                                                                |
| erties - PROFIBUS interface                                                                                        | Puc.21<br>Vloxa Profibus Slave                                                        |
| erties - PROFIBUS interface M<br>eneral Parameters  <br>Iddress:                                                   | Puc.21<br>Moxa Profibus Slave                                                         |
| erties - PROFIBUS interface M<br>eneral Parameters  <br>ddress:                                                    | Puc.21<br>Noxa Profibus Slave                                                         |
| erties - PROFIBUS interface N<br>eneral Parameters  <br>ddress:<br>ransmission rate: 1.5 Mb45                      | Puc.21                                                                                |
| erties - PROFIBUS interface M<br>eneral Parameters<br>uddress:<br>'ransmission rate: 1.5 Mb 4<br>not networked     | Puc.21 Moxa Profibus Slave                                                            |
| erties - PROFIBUS interface N<br>eneral Parameters<br>ddress:<br>'ransmission rate: 1.5 Mb 4<br>5<br>not networked | Puc.21 Moxa Profibus Slave  New  Properties  Delote                                   |
| erties - PROFIBUS interface N<br>eneral Parameters<br>(ddress:<br>ransmission rate: 1.5 Mb<br>5<br>not networked   | Moxa Profibus Slave       Moxa Profibus Slave       Mew       Properties       Delete |

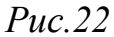

1.3.1 Настройка модулей обмена данными с устройством Profibus master. Тип ввода/вывода выбирается в зависимости от существующих настроек устройства. В данном примере мы рассмотрим 2-байтовый ввод и 2-байтовый вывод.

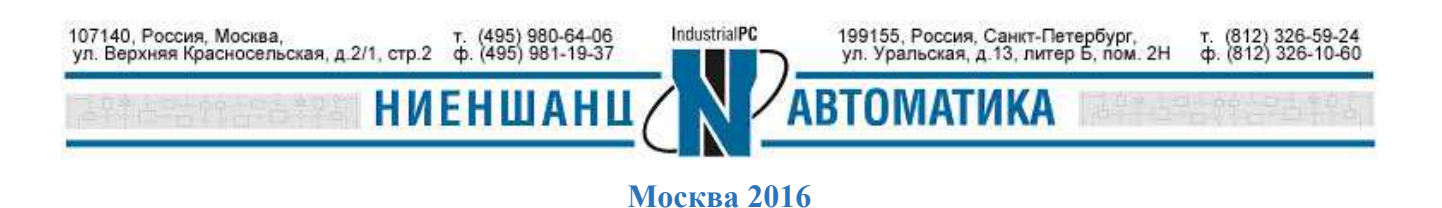

Выберите и перетащите нужные модули из списка модулей ведомого устройства (в нашем случае - **Moxa Profibus slave**) как показано на Рис.23:

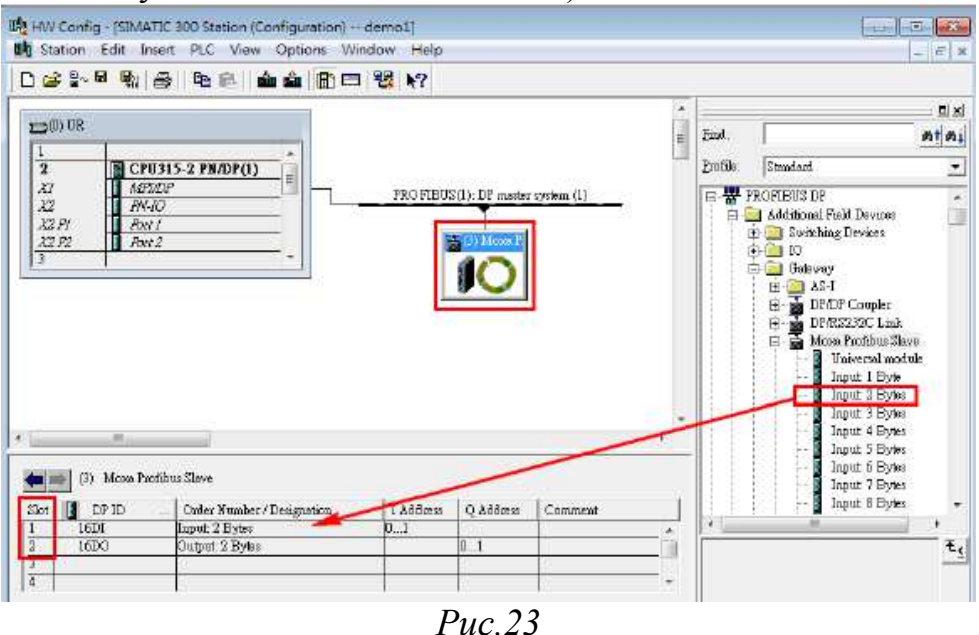

После выполнения настройки сохраните изменения.

1.3.2 Загрузка новой конфигурации для CPU 315-2 PN/DP.

Проверьте Ethernet соединение между компьютером и CPU 315-2 PN/DP. Дважды щелкнув по блоку **PN-IO** откроется окно, в котором можно изменить IP-адрес CPU 315-2 PN/DP (Puc.24):

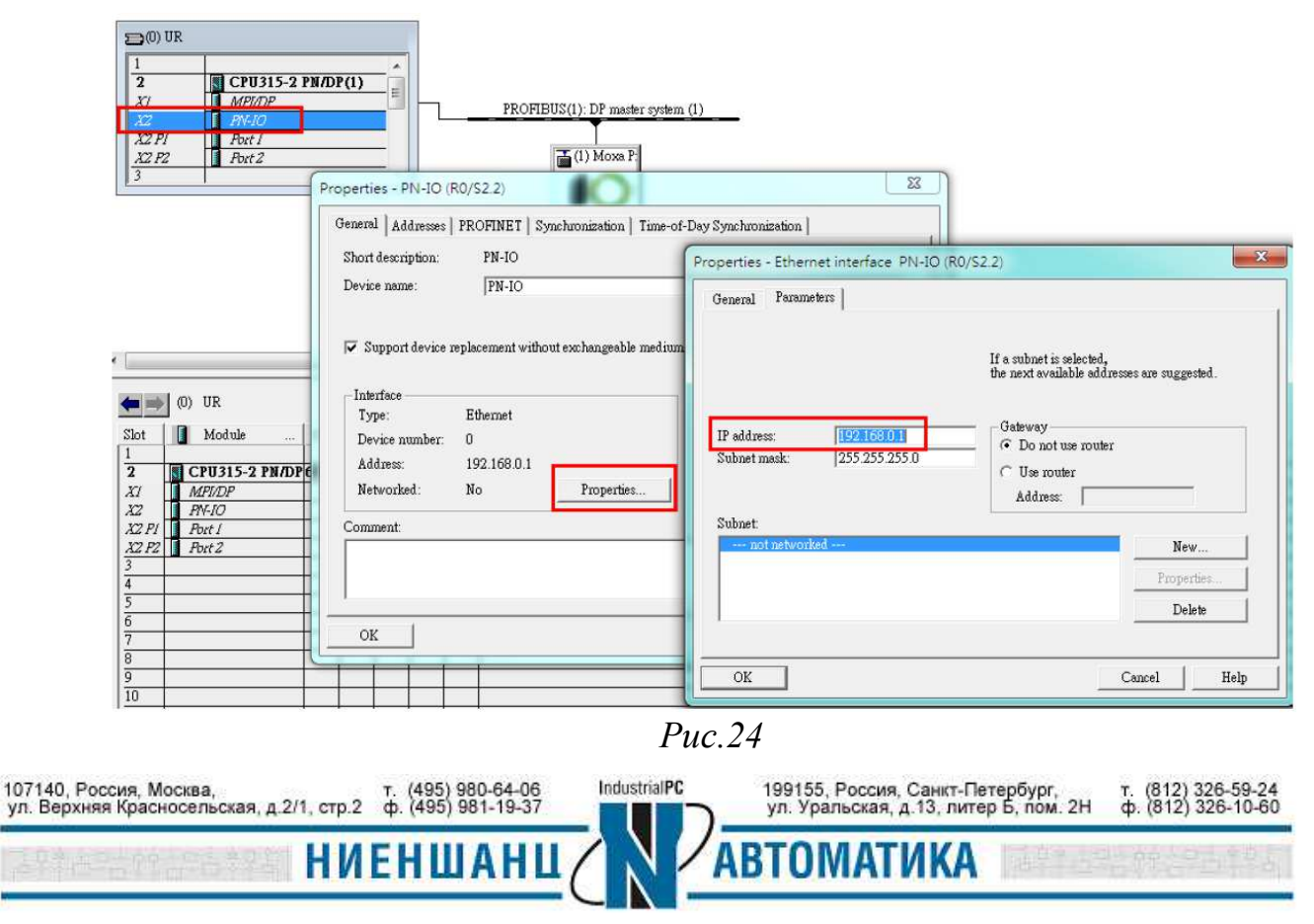

Нажмите кнопку **Download to Module**, чтобы загрузить новую конфигурацию для CPU 315-2 PN/DP (Puc.25 - 26):

| 200) UR<br>1<br>2<br>XI<br>XZ PI<br>XZ PI<br>XZ PZ<br>3 | CPU315-2 PN/DP(1)<br>MAPUDP<br>Ph:10<br>Port 1<br>Port 2<br> | PRO                                                | Select Node /<br>Overwhich et<br>PN/DP(1)?<br>Reck<br>Slot:<br>Terget Station | Address                                                           | gremning device come                                                         | oted to the module C           | FU315-2                    |
|---------------------------------------------------------|--------------------------------------------------------------|----------------------------------------------------|-------------------------------------------------------------------------------|-------------------------------------------------------------------|------------------------------------------------------------------------------|--------------------------------|----------------------------|
| < [                                                     |                                                              | III                                                | Enter come<br>IP address<br>192.158.0.<br>4<br>Accessible No                  | C Can be real<br>tion to larget station:<br>MAC add<br>L 00-0E-8C | ched by means of gatew<br>ress Modul<br>-F6-F7-F8 CPU 31<br>II<br>II<br>View | etype Station n.<br>5-2SIMATIC | ame Modul<br>30 CPU31<br>+ |
| (0) UR                                                  |                                                              |                                                    | OK                                                                            |                                                                   |                                                                              | Cancel                         | Help                       |
|                                                         |                                                              |                                                    | Puc.2                                                                         | 25                                                                |                                                                              |                                |                            |
|                                                         | Select Node Addre                                            | 55                                                 |                                                                               |                                                                   |                                                                              |                                |                            |
|                                                         | Over which station a<br>PN/DP(1)?                            | ddress is the program                              | mming devi                                                                    | e connected to t                                                  | ne module CPU31.                                                             | 5-2                            |                            |
|                                                         | Rack:<br>Slot:                                               |                                                    |                                                                               |                                                                   |                                                                              |                                |                            |
|                                                         | Target Station:                                              | <ul><li>𝔅 Local</li><li>𝔅 Can be reached</li></ul> | d by means                                                                    | of gateway                                                        |                                                                              |                                |                            |
|                                                         | Enter connection to                                          | o target station:                                  |                                                                               |                                                                   |                                                                              |                                |                            |
|                                                         | IP address                                                   | MAC addres                                         | 5                                                                             | Module type                                                       | Station name                                                                 | Modul                          |                            |
|                                                         | 192.168.0.1                                                  | 00-0E-8C-F6                                        | -F/-F8                                                                        | CPU 315-2                                                         | SIMATIC 30                                                                   | CPU31                          |                            |
|                                                         | Accessible Nodes                                             |                                                    |                                                                               |                                                                   |                                                                              |                                |                            |
|                                                         | 192.168.0.1                                                  | 00-0E-8C-F6-F                                      | 77-F8                                                                         | CPU 315-2P                                                        | SIMATIC 30                                                                   | CPU315                         |                            |
|                                                         | 1                                                            |                                                    |                                                                               |                                                                   | 1                                                                            |                                |                            |
|                                                         |                                                              |                                                    | Update                                                                        |                                                                   |                                                                              |                                |                            |
|                                                         | OK                                                           |                                                    |                                                                               | C                                                                 | ancel                                                                        | Help                           |                            |
|                                                         |                                                              |                                                    | Puc                                                                           | 26                                                                |                                                                              |                                |                            |
|                                                         |                                                              |                                                    | 1 nC.2                                                                        |                                                                   |                                                                              |                                |                            |
|                                                         |                                                              | AND AREA TO AND A DOCUMENT                         | 010/02/20                                                                     |                                                                   |                                                                              |                                |                            |

- 2. Настройка Profibus на MGate 4101-MB-PBS
  - 2.1 Назначение Profibus адреса

Присвойте Profibus адрес устройству Moxa Profibus slave в соответствии с адресом, указанном в пункте 1.3. Используя поворотный селектор, установленный на устройстве MGate 4101-MB-PBS, можно установить адрес от 0 до 99 (Рис.27). Если есть необходимость присвоить адрес больше 99, используйте программу **MGate Manager**.

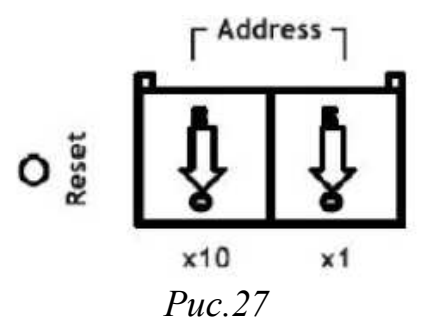

2.2 Конфигурирование устройства в MGate Manager

2.1.1 Для настройки MGate 4101-MB-PBS, его необходимо подключить к компьютеру через последовательный порт (Рис.28):

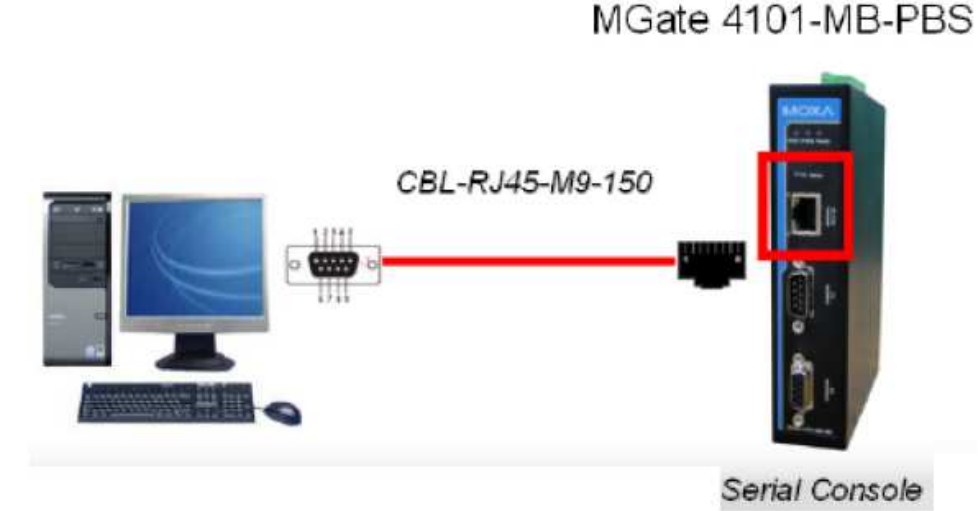

*Puc.28* 

2.1.2 Запустите программу **MGate Manager** и найдите устройство MGate 4101-MB-PBS (смотрите Рис.29):

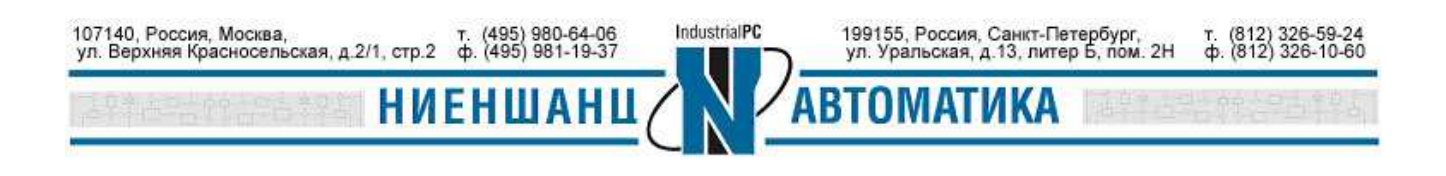

| ). | Name                | Model | MAC Address    | IP/COM             | Status         | Firmware Version |
|----|---------------------|-------|----------------|--------------------|----------------|------------------|
|    |                     |       | Search         |                    | ×              |                  |
|    |                     |       | 🖱 Broadcast Se | arch               |                |                  |
|    |                     |       | Specify IP Se  | earch 0            | . 0 . 0 . 0    |                  |
|    |                     |       | Connect thro   | ough COM Port COMI | •              |                  |
|    |                     |       | 1              |                    |                | 1                |
|    |                     | _/    |                |                    | Cantel         |                  |
| De | vice Identification | Devi  | ce Function    |                    |                |                  |
|    | Search              |       | Configuration  | Load Monitor Log   | ProCOM Mappin  | g Import         |
| C  | Locate              |       | Load Default   | Diagnose           | Upgrade Firmwa | e Export         |
| _  |                     |       |                |                    |                |                  |
|    |                     |       |                |                    |                |                  |

*Puc.29* 

2.1.3 Для настройки устройства, после того, как оно будет найдено, выделите его и нажмите кнопку **Configuration** (Рис.30):

| 2  | Name                | Model               | MAC Address | IP/COM   | Status Firmwar   | re Version     |
|----|---------------------|---------------------|-------------|----------|------------------|----------------|
|    | MG4101_10003        | MGate 410 11-MB-PBS | N/A         | COM1     | Ver.1.1          | Build 11112119 |
|    |                     |                     |             |          |                  |                |
|    |                     |                     |             |          |                  |                |
| De | vice Identification | Device Fun          | ction       |          |                  |                |
|    | Search              | Cont                | iguration   | Monitor  | ProCOM Mapping   | Import         |
|    | Locate              | Load                | d Default   | Diagnose | Upgrade Firmware | Export         |
| -  |                     |                     |             |          |                  |                |

*Puc.30* 

2.1.4 Если Profibus адрес не был установлен через поворотный селектор, то его можно задать в разделе **Profibus**. В противном случае изменение адреса будет недоступно (Puc.31):

| Device Modbu                                                        | s PROFIBUS IO M                          | apping         |                                                                           |                                          |
|---------------------------------------------------------------------|------------------------------------------|----------------|---------------------------------------------------------------------------|------------------------------------------|
| Slave Ad                                                            | dress 1                                  | (Slave address | s less than 99 could only be set by the rotar                             | y switch)                                |
|                                                                     |                                          | Puc.           | 31                                                                        |                                          |
| 107140, Россия, Москва,<br>ул. Верхняя Красносельская, д.2/1, стр.2 | т. (495) 980-64-06<br>ф. (495) 981-19-37 | IndustrialPC   | 199155, Россия, Санкт-Петербург,<br>ул. Уральская, д.13, литер Б, пом. 2Н | т. (812) 326-59-24<br>ф. (812) 326-10-60 |
| NH 256555 HN                                                        | ЕНШАНЦ                                   |                | АВТОМАТИКА                                                                |                                          |

Москва 2016

2.1.5 Во вкладке **IO Mapping** следует выбрать тип ввода/вывода аналогично, установленному в пункте 1.3.1. В данном случае – это 2-байтовый ввод и 2-байтовый вывод (Рис.32):

|                                                                                                    |                                                                                                    | Out<br>DX-OI                                                                         | DX-In<br>Write (D | Modbus<br>Slave<br>Meter    |                      | Oł<br>Can |
|----------------------------------------------------------------------------------------------------|----------------------------------------------------------------------------------------------------|--------------------------------------------------------------------------------------|-------------------|-----------------------------|----------------------|-----------|
| vice Modbus                                                                                         | PROFIBUS                                                                                             | DX-out<br>DX-in<br>DX-in                                                             | Re                | ad (DX-in)                  |                      |           |
| Modbus (Read/<br>ID Enable                                                                          | Write:0/0 byte:<br>Slave                                                                             | s)<br>ID Punction /                                                                  | Address Length    | Internal Addres             | is PollInterval Swa  | ър        |
| Modbus (Read/<br>ID Enable<br>Add<br>PROFIBUS Slav                                                  | Write:0/0 byte:<br>Slave<br>Remove<br>e (Input/Ouput                                                 | s)<br>ID Function /<br>Edit<br>::2/2 bytes)                                          | Address Length    | Internal Address            | as Poll Interval Swa | ар        |
| Modbus (Read/<br>ID Enable<br>Add<br>PROFIBUS Slav<br>ID I/O Mo                                     | Write:0/0 byte:<br>Slave<br>Remove<br>e (Input/Ouput                                                 | s)<br>ID Function<br>Edit<br>::2/2 bytes)<br>Configuration                           | Address Length    | Internal Address            | is Poll Interval Swa | ар        |
| Modbus (Read/<br>ID Enable<br>Add<br>PROFIBUS Slav<br>ID I/O Mo<br>[01] Input:<br>[02] Ouput        | Write:0/0 byte:<br>Slave<br>Remove<br>e (Input/Ouput<br>dule<br>2 byte<br>2 byte                     | s)<br>ID Function<br>Edit<br>::2/2 bytes)<br>Configuration 1<br>0x11<br>0x21         | Address Length    | Internal Addres Down ddress | is Poll Interval Swa | зр        |
| Modbus (Read/<br>ID Enable<br>Add<br>PROFIBUS Slav<br>ID I/O Mo<br>[01] Input:<br>[02] Ouput<br>Add | Write:0/0 byte:<br>Slave<br>Remove<br>e (Input/Ouput<br>dule<br>2 byte<br>2 byte<br>2 byte<br>2 byte | s)<br>ID Function<br>Edit<br>::2/2 bytes)<br>Configuration 1<br>0x11<br>0x21<br>Edit | Address Length    | Down<br>Down                | s Poll Interval Swa  | ng        |

*Puc.32* 

После выполнения вышеуказанных действий нажмите кнопку **ОК**, устройство MGate 4101-MB-PBS будет перезагружено с новой конфигурацией.

- 3. Проверка работоспособности
  - 3.1. Создание Modbus-запростов

Для проверки работоспособности созданной системы можно использовать Modbus-запросы. Для этого запустите **MGate Manager** и перейдите в раздел **IO Mapping**, добавьте два запроса следующего вида (см. Рис.33): устройство MGate 4101-MB-PBS считывает два байта от устройства **Modbus slave**, используя первый запрос, и записывает два байта в регистр **Modbus slave**, с помощью второго запроса. Таким образом, достигается обмен данными между **Profibus** и **Modbus** сетями.

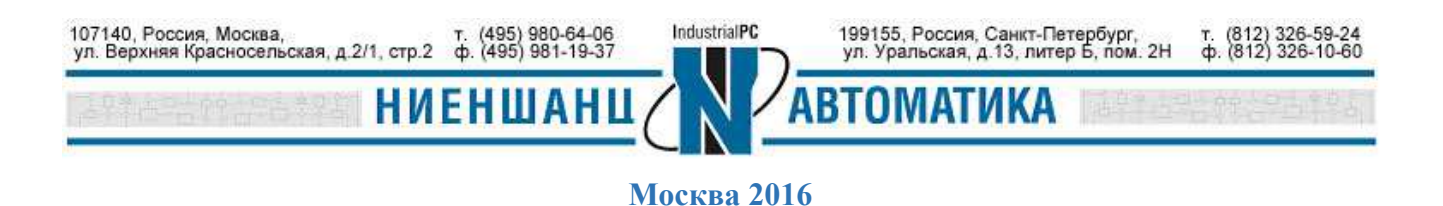

| O1> Cyclic         1         3         0         1         0         1000         None           O2> Cyclic         1         6         0         1         40000         1000         None           Add         Remove         Edit         Up         Down         Down         Operation         None           OFIBUS Slave (Input/Ouput:2/2 bytes)         0         Internal Address         0         1         0         1         1         1         1         1         1         1         1         1         1         1         1         1         1         1         1         1         1         1         1         1         1         1         1         1         1         1         1         1         1         1         1         1         1         1         1         1         1         1         1         1         1         1         1         1         1         1         1         1         1         1         1         1         1         1         1         1         1         1         1         1         1         1         1         1         1         1         1                                                                                                    | C           | Enable                                            | Slave ID                      | Function                                 | Address | Length     | Internal Address | Poll Interval | Swap |
|----------------------------------------------------------------------------------------------------|-------------|---------------------------------------------------|-------------------------------|------------------------------------------|---------|------------|------------------|---------------|------|
| O2> Cyclic         1         6         0         1         40000         1000         None           Add         Remove         Edit         Up         Down         Operation         Operation         Operation         Operation         Operation         Operation         Operation         Operation         Operation         Operation         None         Operation         Operation         O | 01>         | Cyclic                                            | 1                             | 3                                        | 0       | 1          | 0                | 1000          | None |
| Add     Remove     Edit     Up     Down       OFIBUS Slave (Input/Ouput: 2/2 bytes)                                                                                                    | 02>         | Cyclic                                            | 1                             | 6                                        | 0       | 1          | 40000            | 1000          | None |
| Input:2 byte         0x11         0           02]         Ouput:2 byte         0x21         40000                                                                                                    | Ad          | d F                                               | Remove                        | Edit                                     | ] [ U;  | p [        | Down             |               |      |
| 02] Ouput:2 byte 0x21 40000                                                                                                    | Ad<br>ROFIB | US Slave (Int<br>I/O Module                       | Remove (                      | Edit<br>2 bytes)<br>Configuratio         | n ID    | p (        | Down<br>Address  |               |      |
|                                                                                                    | Ad<br>OFIB  | d F<br>US Slave (In<br>I/O Module<br>Input: 2 byt | Remove (<br>put/Ouput:2/<br>e | Edit<br>2 bytes)<br>Configuratio<br>0x11 | n ID    | Internal A | Down             |               |      |

*Puc.33* 

3.2. Изменение и управление данными ввода/аваода

3.2.1. Установите програмное обеспечение для CPU 315-2 PN/DP и запустите устройство – установив dip-переключатель в положение **Run** (Puc.34). После этого CPU 315-2 PN/DP начинает обмениваться данными с ведомым устройством Moxa Profibus slave.

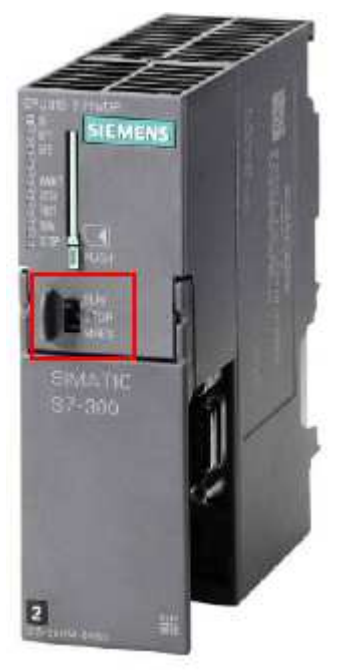

Puc.34

Начальное значение данных ввода/вывода со стороны устройства Modbus slave - 0x0000 (Рис.35):

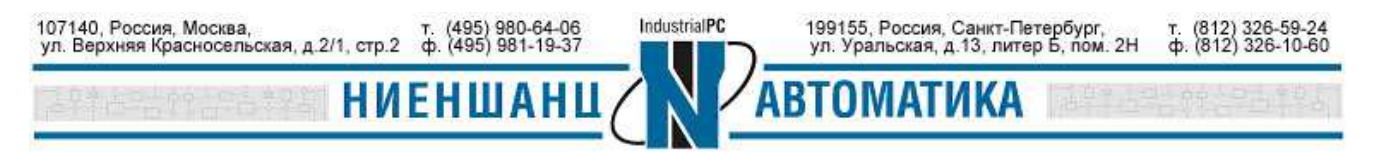

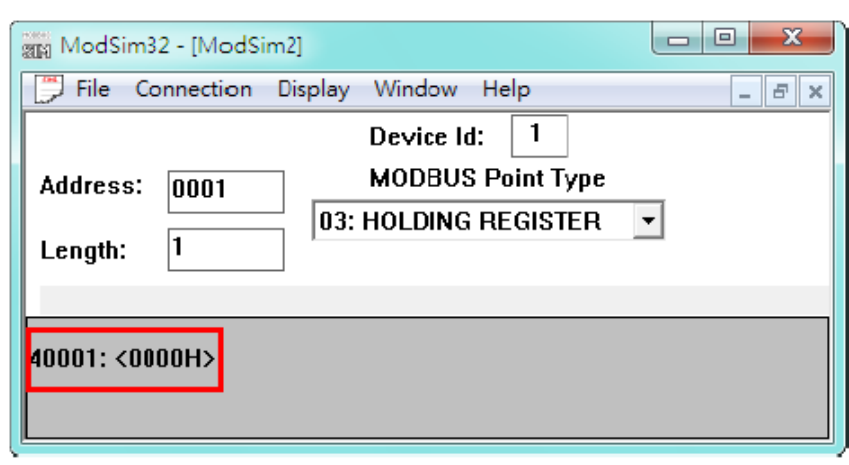

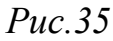

3.2.2. Выберите раздел output IO и включите опцию Monitor/Modify

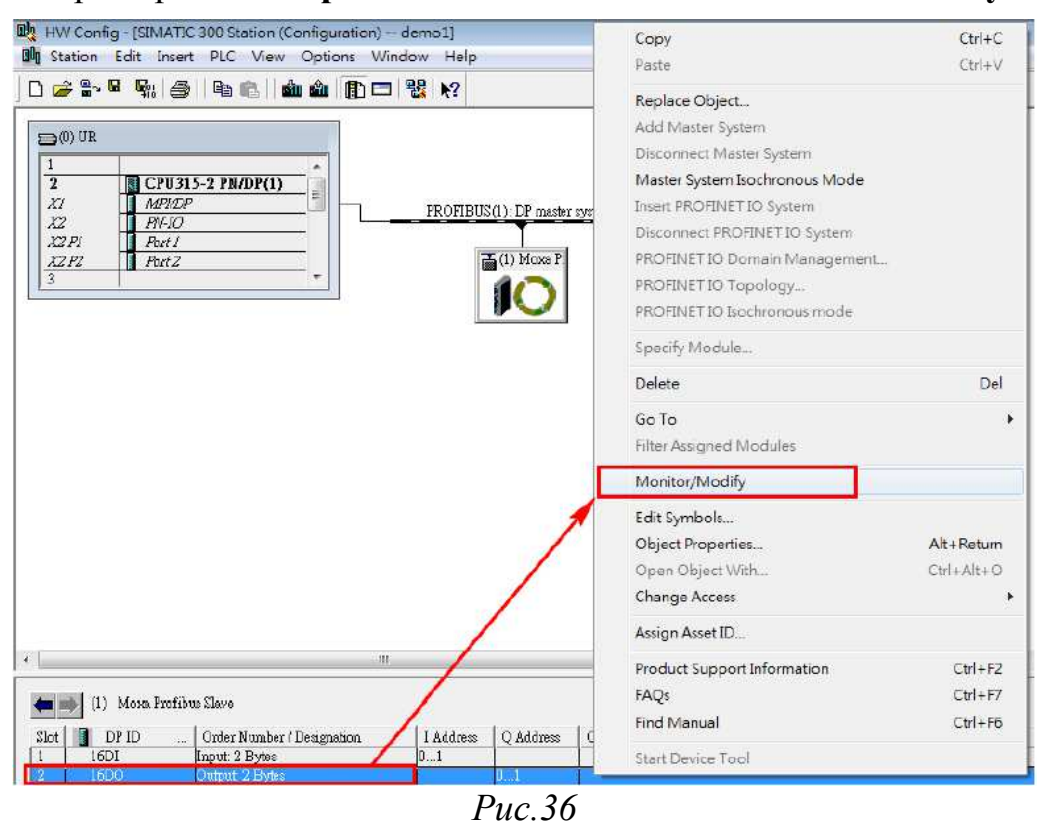

В появившемся окне измените значение выходных дынных с 0x0000 на 0x1234 и установите галочку напротив параметра **Modify**, чтобы изменения вступили в силу (Puc.37).

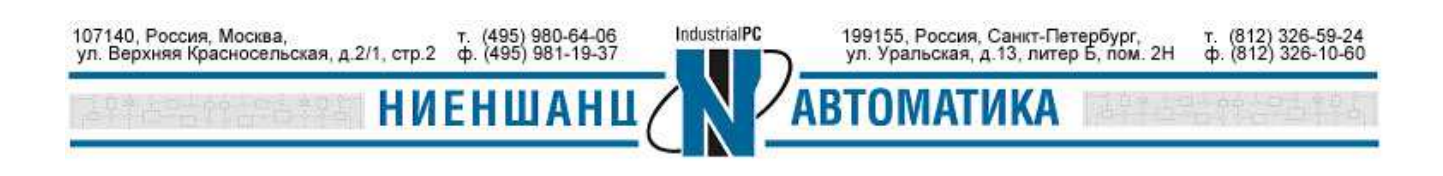

| Monitor/Modify - 16DO - (R-/S2)                                                                                                    | x |
|----------------------------------------------------------------------------------------------------|---|
| Online via assigned CPU services                                                                                                    |   |
| Path: demo1\SIMATIC 300 Station\CPU315-2 PN/DP(1)                                                                                                    |   |
| Adduess Symbol Display format Status value Modify value                                                                                                    | _ |
| 1 PQB 0 HEX #4 B#16#12                                                                                                    |   |
| 2 PQB 1 HEX #4 B#16#34                                                                                                    |   |
| Row Not Effective       Update Force Symbol with F5         Run conditionally       Run immediately         Monitor       Image: Close         Close       Help |   |

*Puc.37* 

3.2.3. Новые выходные данные были успешно записаны с CPU 315-2 PN/DP на устройство Modbus slave через Mgate 4101-MB-PBS (Рис.38):

*Puc.38* 

Новые входные данные, считываемые с устройства Modbus slave на входе CPU 315-2 PN/DP через Mgate 4101-MB-PBS, можно увидеть в пункте Monitor/ Modify при выборе раздела входных данных – input IO в окне программы SIMATIC Manager (Puc.39 - 40).

| 107140, Россия, Москва,                  | т. (495) 980-64-06 | IndustrialPC | 199155, Россия, Санкт-Петербург,      | т. (812) 326-59-24 |
|------------------------------------------|--------------------|--------------|---------------------------------------|--------------------|
| ул. Верхняя Красносельская, д.2/1, стр.2 | ф. (495) 981-19-37 |              | ул. Уральская, д.13, литер Б, пом. 2Н | ф. (812) 326-10-60 |
| NH REFERENCES                            | ЕНШАНЦ             |              | втоматика                             |                    |

## Инструкция

## Преобразование Modbus-Profibus, используя MGate 4000

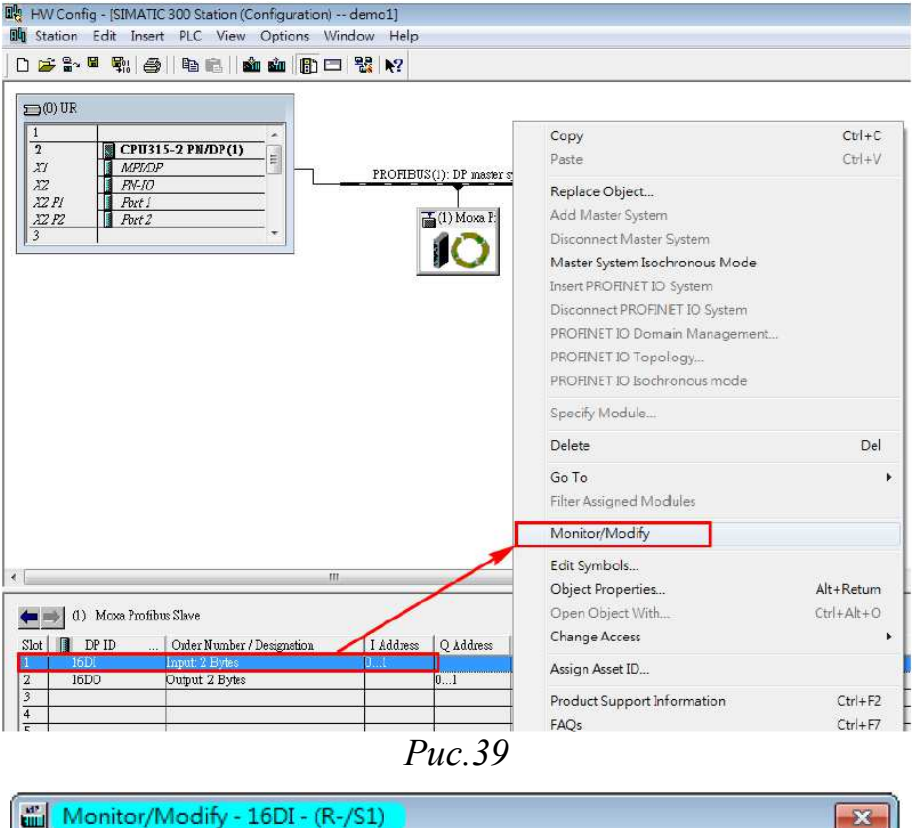

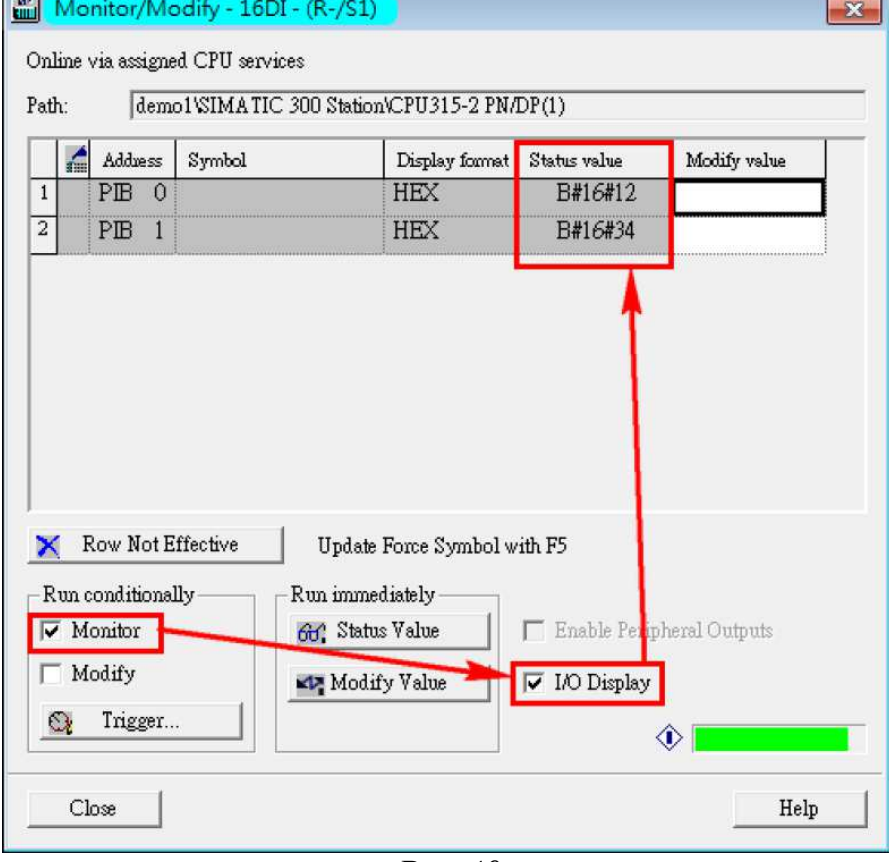

*Puc.40* 

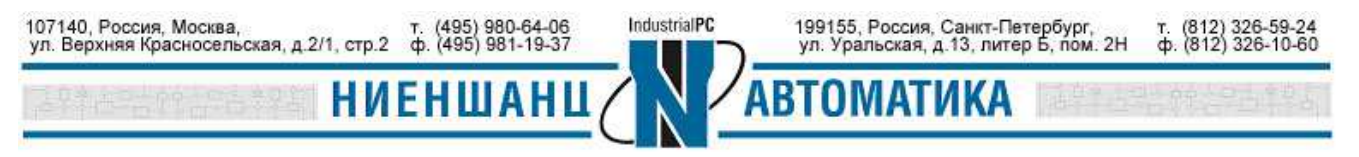